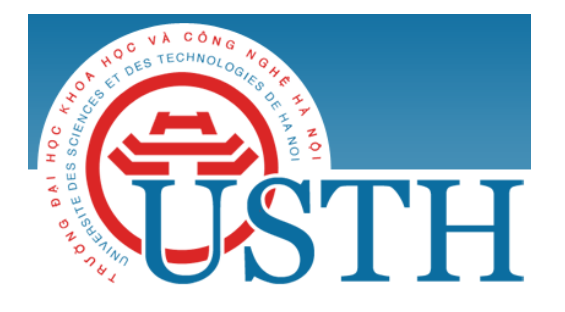

University of Science and Technology of Hanoi Address: Building 2H, 18 Hoang Quoc Viet, Cau Giay, Hanoi Telephone/ Fax: +84-4 37 91 69 60 Email: <u>officeusth@usth.edu.vn</u> Website: http://www.usth.edu.vn

## Lab Session 2 : Maven and IntelliJ IDEA

Task 1: Download and Install Maven

- Introduction: Apache Maven is a software project management and comprehension tool. Maven is used to compile, test and deploy Java systems. Maven can be used with other IDE like Eclipse or IntelliJ IDEA.

- Download Maven:

http://maven.apache.org/download.cgi

- Install Maven (here instruction is given for Windows):

Step 1: unzip downloaded **apache-maven-3.3.9-bin.zip** file into a folder where you prefer to store Maven projects. For example, if your preferred folder is C:\Apache, then you should have the folder: C:\Apache\ apache-maven-3.3.9

Step 2: Set "Environment Variables"

- Open Control Panel → System → Advanced System Settings → choose tab "Advanced", click button "Environment Variables"
- Add to the end of variable **PATH** the string C:\Apache\apache-maven-3.3.9\bin

Step 3: Check to see if Maven is installed successfully

• Open console, execute the following command:

mvn -version

• If you see the output in your console similarly to the following, then you have installed Maven successfully:

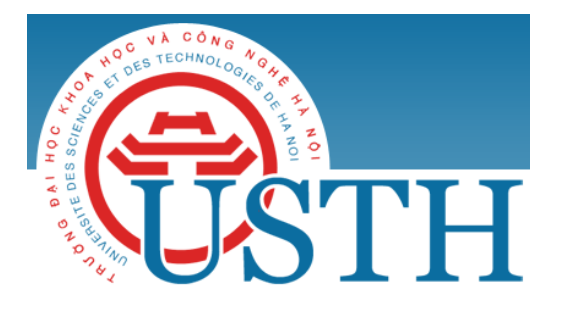

University of Science and Technology of Hanoi Address: Building 2H, 18 Hoang Quoc Viet, Cau Giay, Hanoi Telephone/ Fax: +84-4 37 91 69 60 Email: <u>officeusth@usth.edu.vn</u> Website: http://www.usth.edu.vn

Task 2: Download and Install IntelliJ IDEA Community Version

- Introduction: IntelliJ IDEA Community Version is an open source version of IntelliJ IDEA, an IDE

(Integrated Development Environment) for Java and other programming languages such as Scala.

- Download and install IntelliJ IDEA Community Version:

https://www.jetbrains.com/idea/download/#section=windows

Task 3: Create a Java project with Maven and IntelliJ IDEA Community Version

- Open IntelliJ IDEA
- Select "Create New Project"
- Create an IntelliJ IDEA project with Maven: click on "Maven" option on the left menu
- Choose Project SDK (Software Development Kit)

|                            | New Project                                                                                                    |               |
|----------------------------|----------------------------------------------------------------------------------------------------|---------------|
| 🖬 Java<br>🌐 Android        | <b>Project SDK: La 1.7</b> (java version "1.7.0_80")                                                                   |               |
| 🗖 Java FX                  | Create from archetype                                                                                                  |               |
| 🖋 Intellil Platform Plugin |                                                                                                    |               |
| m Mayan                    | com.atiassian.maven.archetypes:bamboo-plugin-archetype                                                                 |               |
| AD                         | com atlassian maven archetypes.comuence-pidgin-archetype                                                               |               |
| Gradie                     | <ul> <li>com rfc maven archetypes:jna-maven-archetype</li> <li>com rfc maven archetypes:ina-maven-archetype</li> </ul> |               |
| 6 Groovy                   | de.akquinet.ibosscc:ibosscc-seam-archetype                                                                             |               |
| Griffon                    | ▶ net.databinder:data-app                                                                                              |               |
| 🚩 Kotlin                   | net.liftweb:lift-archetype-basic                                                                                       |               |
| Kotiin                     | net.liftweb:lift-archetype-blank                                                                                       |               |
| Empty Project              | net.sf.maven-har:maven-archetype-har                                                                                   |               |
|                            | net.sf.maven-sar:maven-archetype-sar                                                                                   |               |
|                            | org.apache.camel.archetypes:camel-archetype-activemq                                                                   |               |
|                            | org.apache.camel.archetypes:camel-archetype-component                                                                  |               |
|                            | org.apache.camel.archetypes:camel-archetype-java                                                                       |               |
|                            | org.apache.camel.archetypes:camel-archetype-scala                                                                      |               |
|                            | org.apache.camel.archetypes:camel-archetype-spring                                                                     |               |
|                            | org.apache.camel.archetypes:camel-archetype-war                                                                        |               |
|                            | org.apache.cocoon:cocoon-22-archetype-block                                                                            |               |
|                            | org.apache.cocoon:cocoon-22-archetype-block-plain                                                                      |               |
|                            | org.apache.cocoon:cocoon-22-archetype-webapp                                                                           |               |
|                            | org.apache.maven.archetypes:maven-archetype-j2ee-simple                                                                |               |
|                            | org.apache.maven.archetypes:maven-archetype-marmalade-mojo                                                             |               |
|                            | org.apache.maven.archetypes:maven-archetype-mojo                                                                       |               |
|                            | org.apache.maven.archetypes:maven-archetype-portlet                                                                    |               |
|                            | org.apacne.maven.arcnetypes.maven-arcnetype-profiles                                                                   |               |
|                            |                                                                                                    |               |
| Help Cancel                |                                                                                                    | Previous Next |
|                            |                                                                                                    |               |

- Enter the package name, project name and project location
  - GroupId (equal to the package name): com.ict6.oop
  - o ArtifactId (equal to the project name): testMaven
  - Project name: testMaven
  - Project location: ~/Desktop/mvn/testMaven (give your preferred folder to your project)
- Click the "finish" button. Now you have created a maven project in IntelliJ IDEA.
- To continue:
  - o Create a new package "com.ict6.oop" in Java folder
  - o Create a new Java class "App" in "com.ict6.oop" package

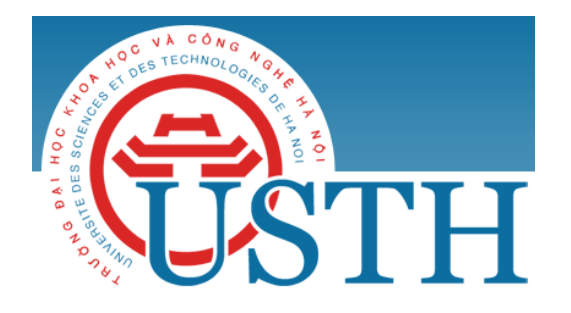

University of Science and Technology of Hanoi Address: Building 2H, 18 Hoang Quoc Viet, Cau Giay, Hanoi Telephone/ Fax: +84-4 37 91 69 60 Email: <u>officeusth@usth.edu.vn</u> Website: http://www.usth.edu.vn

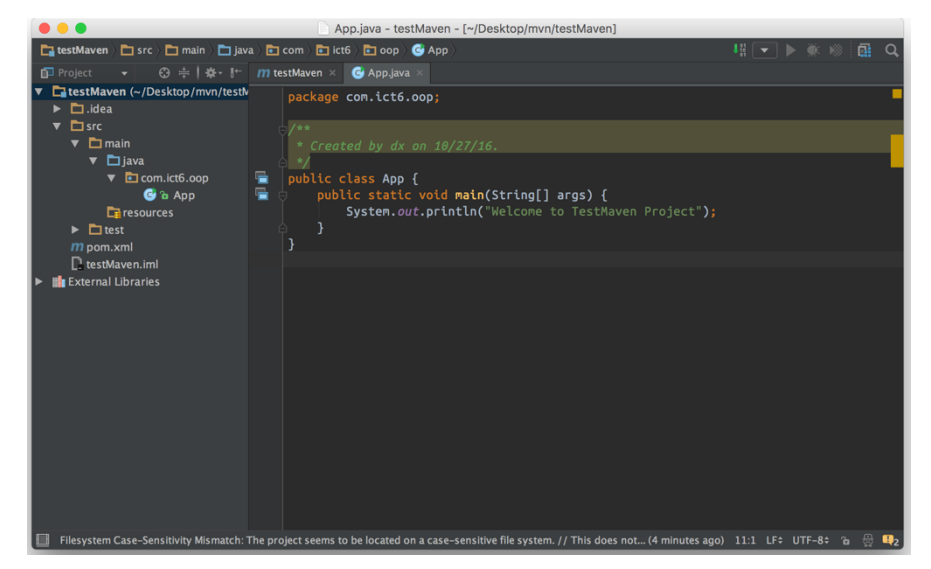

- Build a maven project in IntelliJ IDEA:
  - Select "testMaven" project
  - Select "Build menu" → "Rebuild Project" option

You can see the output in IntelliJ IDEA Console:

"10:03:35 PM Compilation completed successfully in 2s 172ms"

- Run Maven-based Java application in IntelliJ IDEA:
  - Select "testMaven" project
  - $\circ~$  Right click on App.java to open context menu
  - o Select "Run App.main()" option

You can see the output in IntelliJ IDEA Console:

"Welcome to TestMaven Project"

Task 4: Try to do the exercises in "Labwork1-extra" using IntelliJ IDEA with/without Maven.

Notes: if you prefer, you can use other IDEs such as Eclipse, NetBeans, etc. instead of IntelliJ IDEA